هيئة الزكاة والضريبة والجمارك Zakat,Tax and Customs Authority

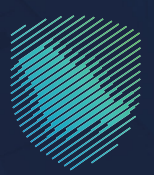

## دليل المستخدم <mark>طلب إعادة طباعة شهادة ضريبة القيمة</mark> المضافة

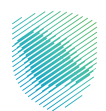

يوضح هذا الدليل آلية إعادة طباعة شهادة ضريبة القيمة المضافة

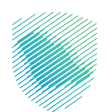

## خطوات الاستفادة من الخدمة

- 1. زيارة الموقع الالكتروني لهيئة الزكاة والضريبة والجمارك عبر الرابط: https://zatca.gov.sa/
  - 2. الدخول على قائمة الخدمات الإلكترونية

|   |                        |                           |                                               | افر<br>English דسجیل جدید English    | 🖨 تسجیل الدخول      | Q 🗱 🛛                | هيئة الزكاة والضريبة والجمارك<br>Zakat, Tax and Customs Authority |
|---|------------------------|---------------------------|-----------------------------------------------|--------------------------------------|---------------------|----------------------|-------------------------------------------------------------------|
|   | اتصل بنا               | مركز المعرفة 🗸            | التواصل الإعلامي 🗸                            | التعريفة الجمركية المتكاملة          | الفوترة الإلكترونية | الأنظمة واللوائح ~   | عن الهيئة 🗸 الخدمات الإلكترونية 🏹                                 |
|   |                        |                           |                                               |                                      |                     |                      | الخدمات الزكوية والضريبية والجمركية                               |
|   |                        |                           |                                               |                                      |                     | · · · · ·            | منصة زكاتي "زكاة الأفراد الاختيارية"                              |
|   |                        |                           | الدليل الإرشادى المبسط<br>لإيقاف الرقم المميز |                                      |                     |                      | اضغط هنــا                                                        |
|   |                        |                           |                                               |                                      |                     |                      | الخدمات الإلكترونية                                               |
|   |                        |                           |                                               |                                      |                     |                      | الأكثر إستخداماً                                                  |
| ſ |                        |                           |                                               |                                      |                     |                      | 🐣  الخدمات الزكوية                                                |
|   |                        |                           | 1                                             |                                      |                     |                      | 🔘 الخدمات الجمركية                                                |
| Ð | s/arlaSaniras/Danas/Aa | ہے 📃<br>م الإقرار الزكومی | }∽)<br>تقدیر                                  | لـــ <u>ري</u><br>طلب الإفراج عن عقد | الحبوب والثمار      | زكاة بهيمة الأنعام و | منفذ سوس<br>البث المباشردمات الضريبية                             |

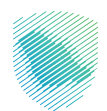

3. اختيار الخدمات الزكوية والضريبية والجمركية من القائمة المنسدلة

| ىل ينا | ملة التواصل الإعلامي < مركز المعرفة < اتص                      | الفوترة الإلكترونية التعريفة الجمركية المتكا       | ة <      الخدمات الإلكترونية <     الأنظمة واللوائح < | هیئة الزکاة والضریبة والجمارك<br>Zakat, Tax and Customs Authority                                                                               |          |
|--------|----------------------------------------------------------------|----------------------------------------------------|-------------------------------------------------------|----------------------------------------------------------------------------------------------------|----------|
|        | (S)                                                            |                                                    |                                                       | <u>war</u><br>⊗                                                                                                    |          |
|        | تسجيل الأشخاص المؤهلين<br>للاسترداد في ضريبة القيمة<br>المضافة | طلب استخدام طريقة الخصم<br>النسباي لضريبة المدخلات | تعديل تفاصيل تسجيل ضريبة<br>القيمة المضافة            | طلب استرداد أموال ضريبة القيمة<br>المضافة                                                                                                    |          |
|        | لي<br>طلب قرار تفسيري                                          | الله المتراض على غرامة                             | التقييم طلب اعتراض على إعادة التقييم                  | طلب إعادة طياعة شهادة ضريبة<br>القيمة المحافة<br>تتبيح العدمة الدقية التراقية<br>شهادة ضريبة القيمة المعافة.<br><br>الحذول للخدمة<br>وصف الخدمة |          |
| P      |                                                                |                                                    |                                                       |                                                                                                    | <u>^</u> |

4. الدخول عن طريق «رقم بطاقة الأحوال/الإقامة» المستخدمة في منصة النفاذ الوطني كمواطن وزائر للاستفادة من الخدمة او باستخدام الرقم المميز او البريد الالكتروني

| <b>⊕</b> | مية الرفاة والتبرية والجمارك<br>Zour, "are ref content Address"<br>تنسجيل الدخول                                                                                                    |                                                                                                    |
|----------|----------------------------------------------------------------------------------------------------|----------------------------------------------------------------------------------------------------|
|          | مرجاً بك في تجربة هيئة الزكاة والضريبة والجمارك الزقمية الجديدة<br>مرجاً بك في تجربة هيئة الزكاة والضريبة والجمارك الزقمية الجديدة<br>م الزقم المميز أو البربيد الإلكتروني<br>مل نسبت كلفة المروز أو اسم المستخدم؟ تغيير رقم الجوال<br>تسجيل الحدون<br> | All     analy     analy       analy     analy     analy       analy     analy     analy       analy     analy     analy       analy     analy     analy       analy     analy     analy       analy     analy     analy       analy     analy     analy       analy     analy     analy       analy     analy     analy       analy     analy     analy       analy     analy     analy       analy     analy     analy |
|          | الانتقال إلى شاقة تسجيل الحذول الفديمة<br>الا تملك حساب؟ سجيل جديد<br>الزحلان التعليمية<br>أمر المعارمات<br>سياسة الخصومية                                                                                                    | المدفوعات<br>الدفع الالكتروني خيار سريع وسهل لإلتزاماتك<br>• • • •                                                                                                    |
|          |                                                                                                    |                                                                                                    |

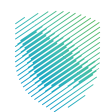

قم بإدخال رمز التحقق المرسل من خلال الرسائل النصية على الجوال.

| cijosajije jugalije iškoji ikijo 👟<br>Zakaj tav ost Contons Autority                                                                                                    |                                                                                                    |
|----------------------------------------------------------------------------------------------------|----------------------------------------------------------------------------------------------------|
|                                                                                                    |                                                                                                    |
| < رجوع >                                                                                                    |                                                                                                    |
| رمز التحقق<br>الرجاء إدخال رمز انتحقق المرسل من خلال الرسائل النصية على الجوال<br>رقم الجوال 245XXXXXX<br>سيتم حجب الحساب في حال رحال رمز التحقق أغار من للبت مرات بشكل خاطئ | Image: Section of the section of the section of t |
| <u>ا</u> عادة إرسال الرمز                                                                                                    | المحفوعات<br>الدفع النلكترونى خيار سريع وسهل لإلتزاماتك<br>• • • •                                                                                                    |

6. من قائمة إدارة الزكاة والضرائب، اختر خدمات ضريبة القيمة المضافة

| 🗠 چې 🛞 🕽   🕲 سعدين غنيم 🕂 |                                                       |                                                                      | هيئة الزكاة والغربية والجمارك<br>Zatur, Tax and Customs Awheeling |
|---------------------------|-------------------------------------------------------|----------------------------------------------------------------------|-------------------------------------------------------------------|
|                           | اضات والمراجعات الرحلات التعليمية الفوترة الإلكترونية | كشف الحساب الفوائير الغير مدفوعة استرداد المدفوعات خطة تقسيط الإعترا | لوحة البيانات الالتزامات إدارة الزكاة والضرائب الإقرارات          |
|                           |                                                       | إدارة الزكاة والضرائب                                                |                                                                   |
|                           |                                                       |                                                                      |                                                                   |
|                           | ي<br>خدمات ضريبة القيمة المضافة                       | لَقِ<br>حدمات الزخاة وضربية الدخل                                    |                                                                   |
|                           |                                                       |                                                                      |                                                                   |
|                           | الأشخاص المؤهلين لاسترداد خريبة القيمة المضافة        | خدمات ضريبة السلع الانتقائية                                         |                                                                   |
|                           |                                                       | خدمات أخربى                                                          |                                                                   |
|                           | الإفصاح عن العقود 🖉                                   | 👌 خدمة فوض                                                           |                                                                   |
|                           | الله عليه تسوية 🖉                                     | الإقرار الانتمائي للخريبة الانتمائية                                 |                                                                   |
|                           | ادارة بيانات الحساب البلكى                            | الإطلاع على تقاصيل الشهادة                                           |                                                                   |
|                           |                                                       |                                                                      |                                                                   |

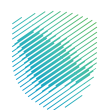

7. اضغط على طلب إعادة طباعة شهادة ضريبة القيمة المضافة

| الفوترة الإلكترونية | الرحلات التعليمية | الإعتراضات والمراجعات    | خطة تقسيط | استرداد المدفوعات | الفواتير الغير مدفوعة | كشف الحساب          | الإقرارات  | إدارة الزكاة والضرائب | الالتزامات | لوحة البيانات |
|---------------------|-------------------|--------------------------|-----------|-------------------|-----------------------|---------------------|------------|-----------------------|------------|---------------|
|                     |                   |                          |           |                   | لمضافة                | مات ضريبة القيمة ا  | ىرائب > خد | إدارة الزكاة والخ     |            |               |
|                     |                   |                          |           |                   |                       |                     |            | < رجوع                |            |               |
|                     |                   |                          |           |                   | מטוב                  | لقيمه المد          | عريبه ا    | حدمات م               |            |               |
|                     |                   | ت الزيارة الميدانية.     | ھِ حالا   |                   | ل ضريبة الـ >         | یل تفاصیل تسجیا     | عرض/ تعد   | ġ                     |            |               |
| <                   | يبة القيمة        | ب إعادة طباعة شهادة ضرب  | ۇ طلا     | ,                 | لقيمة الم <           | سجيل في ضريبة ١١    | إيقاف التى | ٩                     |            |               |
|                     | ، النسبى لـ       | ب استخدام طريقة الخصم    | 🄌 طلا     | •                 | ية المضافة <          | ل دفع ضريبة القيم   | طلب تأجي   | ٩                     |            |               |
|                     | مجموعة            | ب تسجيل / إلغاء تسجيل    | 🄌 طلا     |                   |                       | فسيرى               | طلب قرار آ | ٩                     |            |               |
| <                   | -يل في ض          | ب تعديل تاريخ نفاذ التسد | @ طلا     | •                 | ت ضريبة الـ <         | ر فترة تقديم إقرارا | طلب تغيي   | ٩                     |            |               |

- 8. قم بمراجعة البيانات
- 9. أضغط تحميل الشهادة

| إدارة الضرائب > خدمات ضريبة القيمة المضافة > شهادة ضريبة القيمة المضافة                               |               |  |
|----------------------------------------------------------------------------------------------------|---------------|--|
| < يجوع                                                                                                |               |  |
| شهادة ضريبة القيمة المضافة                                                                            |               |  |
| <ol> <li>يرجن الأخد من تحديث بيافت المكلف خات الملة بارقم المميز التظهر فى الشهادة الجديدة</li> </ol> |               |  |
| ک تفاصیل المکلف                                                                                       |               |  |
| اسم                                                                                                   | الرقم المميز  |  |
| الرقم الخريبي                                                                                         | الزقم المرجعي |  |
| سي الشوادة<br>شوادة تسجيل ضريبة القيمة المضافة<br>تحميل الشوادة                                       |               |  |

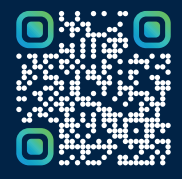

امسح هـــذا الكـود للاطّلاع علــــى آخر تحديث لهـذا المستند وكــافة المستندات المنـشورة أو تفضل بزيارة الموقع الإلكتروني zatca.gov.sa